# Contents

| Chapt | er 1                                       |    |
|-------|--------------------------------------------|----|
| Int   | roduction                                  | 1  |
| 1-1   | Features                                   | 2  |
| 1-2   | Unpacking                                  | 3  |
| 1-3   | Electrostatic Discharge Precautions        | 4  |
| 1-4   | Mainboard Layout                           | 5  |
| Chapt | er 2                                       |    |
| Se    | tting Up the Main Board                    | 7  |
| 2-1   | Quick Setup                                | 7  |
| 2-2   | Installing a CPU Upgrade                   | 8  |
|       | Installing a CPU: Overview                 | 9  |
|       | Installing a CPU in the ZIF Socket         | 10 |
| 2-3   | Installing Memory                          | 10 |
|       | Installing DRAM                            | 11 |
|       | Install SRAM Cache Memory                  | 12 |
| 2-4   | Making Connections                         | 13 |
|       | CN2: Secondary IDE Connector               | 13 |
|       | CN3: Primary IDE Connector                 | 13 |
|       | JP1: External Battery Connector            | 13 |
|       | JP4: The Keyboard Connector                | 13 |
|       | JP5: The Power Supply Connector            | 13 |
|       | JP27: Speaker Connector                    | 14 |
|       | JP33: IDE Active LED Connector             | 14 |
|       | JP35: Standby Mode Switch Connector        |    |
|       | JP36: Power-Saving Output Signal Connector |    |
|       | JP37: TURDO LED Connector                  | 15 |

i

|        | JP38: Reset Connector                           | 15         |
|--------|-------------------------------------------------|------------|
|        | JP40: Keylock & Power LED Connector             | 15         |
|        | LED1: Power-Saving LED Connector                | 15         |
| 2-5    | Replacing the Lithium Battery                   | 15         |
| Chapte | er 3                                            |            |
| Settin | g Jumper Switches                               | 16         |
| .IP2   | & JP3: Clear BIOS Setup Data                    | 17         |
|        | Manaahrama/Color Manitor                        | 47         |
| JPO    |                                                 |            |
| JP7    | & JP8: Cache Memory Configuration               | 18         |
| JP1    | 1 & JP12: CPU Clock Speed                       | 18         |
| JP1    | 3: Factory Preset                               | 19         |
| JP1    | 9: BIOS Type                                    | 19         |
| JP3    | 1, JP32, & JP34: CPU Voltage                    | 20         |
| Sele   | ect CPU type, Clock, Voltage<br>9: Turbo Switch | 21<br>24   |
| Annon  | div: Connector Bin Signals                      | 27<br>25   |
| Appen  | CN1: Printer Connector                          | <b>2</b> 5 |
|        | CN2: Secondary IDE and CN3: Primary IDE         | 20         |
|        | CN4: Floppy Disk Drive Connector                |            |
|        | CN5: COMA Port and CN6: COMB Port               |            |
|        | JP4: The Keyboard Connector                     |            |
|        | JP5: The Power Supply Connector                 |            |
|        | JP27: Speaker Connector                         | 28         |
|        | JP33: IDE Active LED                            | 29         |
|        | JP37: Turbo LED Connector                       | 29         |
|        | JP40: Keylock & Power LED Connector             |            |
|        | LED1: Power-Saving LED Connector                | 29         |
| Jum    | per Switches and Functions List                 | 30         |

ii

iii

# Chapter 1

### Introduction

Your 80486 PCI main board is a full-featured IBM PC/AT<sup>™</sup>-compatible board offering a unique modular architecture that lets you upgrade the system by simply replacing the CPU. The board supports the PCI local bus and the following high-performance CPUs:

- Intel/AMD 486DX/DX2/DX4
- Intel 486SX
- Intel SL SX and Intel SL DX/DX2/DX4
- Intel P24T and P24D
- Cyrix 486DX/DX2/DX4/Cyrix 5x86
- UMC 486
- AMD Enhanced DX2/DX4 Writeback/Am5x86
- AMD Enhanced SX Writeback

The main board is fully compatible with the thousands of software applications developed for IBM PC/AT<sup>™</sup>-compatible computers. The control logic provides high-speed performance for the most advanced multi-user, multitasking applications available today.

The board's high-performance 32- or 64-bit Peripheral Component Interconnect (PCI) local bus lets you add highly integrated peripheral controller components, peripheral add-in boards, and processor/memory systems. The Industry Standard Architecture (ISA) bus slots allow you to choose from thousands of 8- and 16-bit industry-standard add-on boards. A floppy disk drive controller, IDE hard disk drive controller, serial ports (16550), and parallel port (with EPP and ECP modes) are included so that you can easily connect peripheral devices without using expansion slots. In addition, an IDE hard disk drive controller is included so that you can connect up to four IDE hard disk drives. The board supports up to 128MB of on-board DRAM memory. Best of all, it automatically detects installed memory modules, so *it is not necessary to configure memory with jumper switches*. It also offers optional SRAM cache memory (128KB, 256KB) to reduce the number of wait states caused by low-speed I/O devices.

### **1-1 Features**

- High-speed upgradeable CPU
- Selectable CPU voltage: 3.3V, 3.45V, 4.0V, and 5.0V
- On-board clock generator lets you change CPU speed by jumper switch (you don't have to change the oscillator)
- ZIF (Zero-Insertion Force) CPU socket
- Three master PCI local bus slots (rev. 2.0)
- Three 16-bit input/output (I/O) expansion slots
- Auto-detection of installed DRAM memory: no configuration is necessary
- Optional 128KB, 256KB SRAM cache memory
- On-board Intelligent Drive Electronics (IDE) hard disk drive controller: supports Mode 3 and Mode 4 hard disk drives
- On-board peripheral ports:
  - Two on-board serial ports (16550)
  - Parallel port with bi-directional lines: supports Enhanced Parallel Port (EPP) and Extended Capabilities Port (ECP)
- On-board floppy disk drive controller
- Licensed Award BIOS
- Selectable BIOS type: EPROM, 5V flash memory, or 12V flash memory
- Lithium coin battery

- Shadow RAM for ROM BIOS and video ROM to improve system performance
- Hardware "green" function

#### 1-2 Unpacking

The main board comes securely packaged in a sturdy cardboard shipping carton. In addition to this *User's Guide,* the shipping carton contains:

- The main board
- Cables: IDE, FDD, serial, and parallel port
- IDE Drivers distribution floppy disk: includes drivers for Windows 3.1, Windows NT 3.x, OS/2 2.x, and Novell Netware.

If any of these items is missing or damaged, contact the dealer from whom you purchased the main board. Save the shipping materials and carton in case you want to ship or store the board in the future.

# NOTE: Leave the main board in its original packing until you are ready to install it.

Inside the carton, the main board is sandwiched between sheets of sponge and packed in an anti-static bag. After you unpack the board, inspect it for damage. Press down all the integrated circuits to make sure they are properly seated in their sockets. Do not apply power to the board if it appears to have been damaged.

#### 1-3 Electrostatic Discharge Precautions

Make sure you ground yourself before handling the mainboard or other system components. Electrostatic discharge can easily damage the components. Note that you must take special precaution when handling the mainboard in dry or air-conditioned environments.

Abide by the precautions below to protect your equipment from electrostatic discharge:

- Do not remove the anti-static packaging until you are ready to install the mainboard and other system components.
- Ground yourself before removing any system component from its protective anti-static packaging.
- You can ground yourself by grasping the expansion slot covers or other unpainted portions of the computer chassis.
- Frequently ground yourself while working, or use a grounding strap.
- Handle the mainboard by the edges and avoid touching its components.

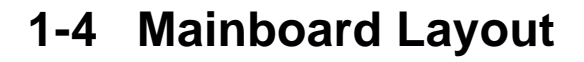

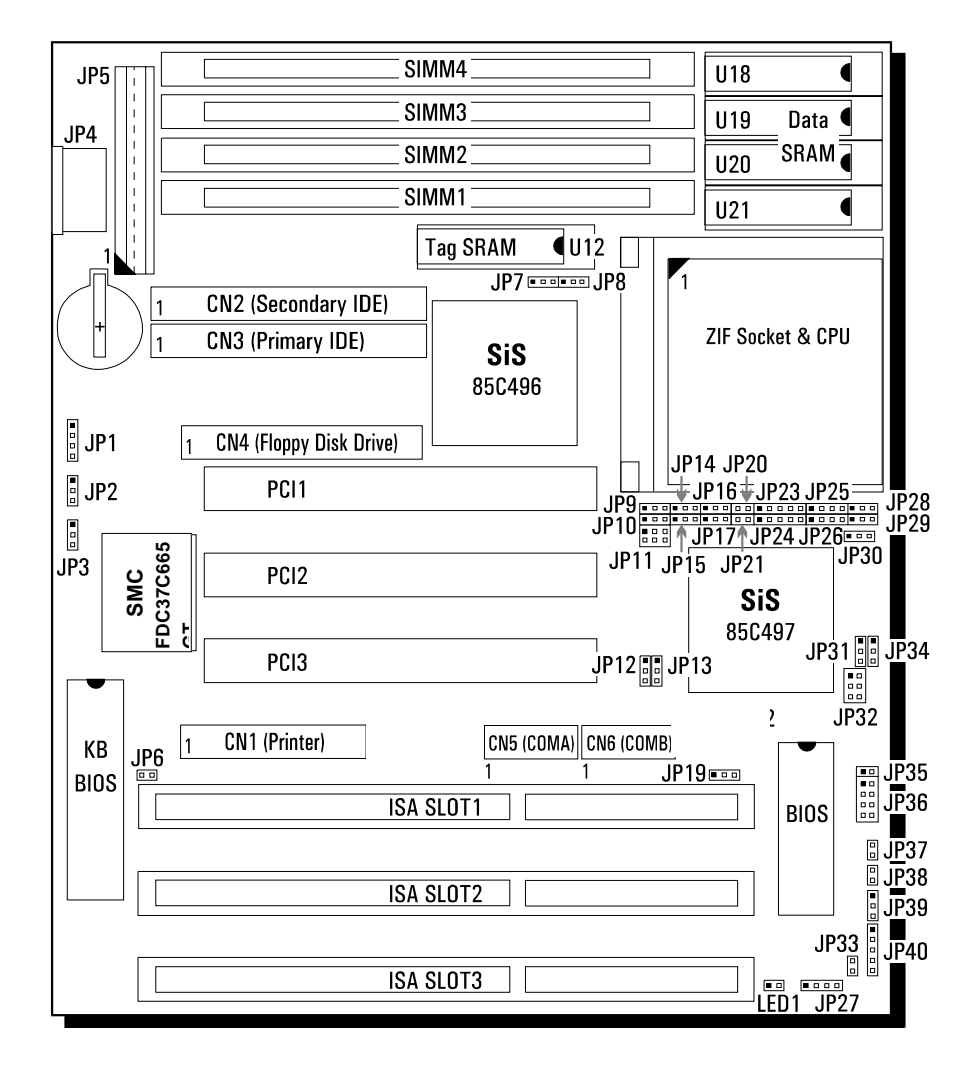

Figure 1. The main board layout

| Jumper             | Function                                |  |  |  |
|--------------------|-----------------------------------------|--|--|--|
| JP2 & JP3          | Clear BIOS Setup Data                   |  |  |  |
| JP6                | Monochrome/Color Selection              |  |  |  |
| JP7 & JP8          | Cache Size Selection                    |  |  |  |
| JP9 & JP10         |                                         |  |  |  |
| JP14-JP17          |                                         |  |  |  |
| JP20-JP21          | CPU Type Selection                      |  |  |  |
| JP23-JP26          |                                         |  |  |  |
| JP28-JP30          |                                         |  |  |  |
| JP11 & JP12        | Clock Speed Selection                   |  |  |  |
| JP13               | [Factory Preset: Testing Purposes Only] |  |  |  |
| JP19               | BIOS Type Selection                     |  |  |  |
| JP31, JP32, & JP34 | CPU Voltage Selection                   |  |  |  |

The jumper switches and their functions are listed in the table below.

## **Chapter 2**

### Setting Up the Main Board

This chapter describes getting your main board ready for operation. It includes instructions for:

- Installing a CPU upgrade
- Installing DRAM memory and SRAM cache memory

It also provides descriptions of making board connections and replacing the lithium battery.

### 2-1 Quick Setup

The flowchart below is a summary of the procedures that you will follow to install and set up the main board in your computer system.

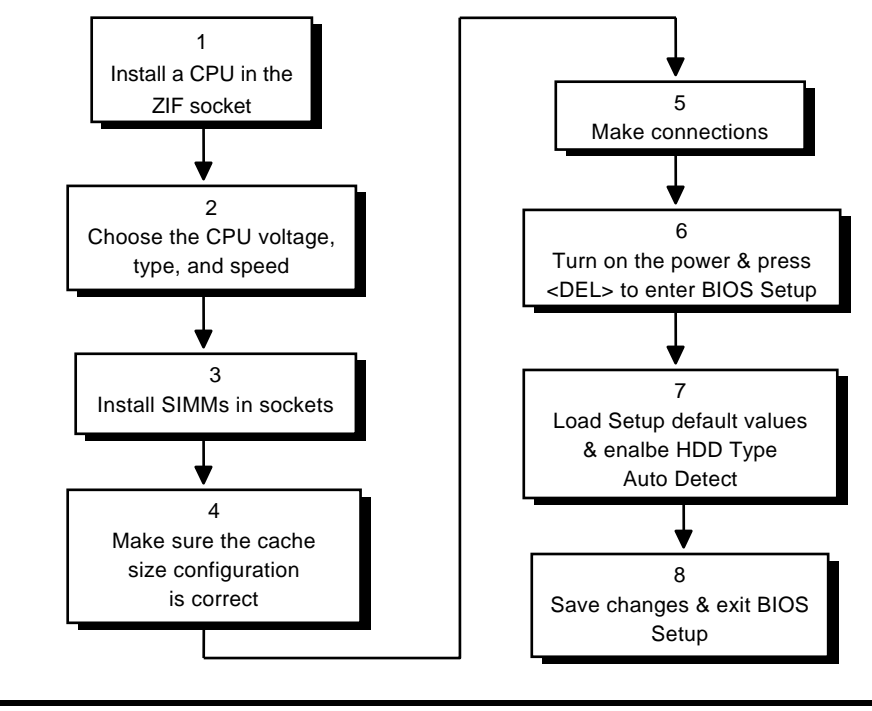

## 2-2 Installing a CPU Upgrade

You can upgrade your main board by simply replacing the CPU and changing the settings of jumper switches on the board. The board supports the following high-performance CPUs:

- Intel/AMD 486DX/DX2/DX4
- Intel 486SX
- Intel SL SX and Intel SL DX/DX2/DX4
- Intel P24T and P24D
- Cyrix 486 DX/DX2/DX4/5x86
- UMC 486
- AMD Enhanced DX2/DX4 Writeback/Am5x86
- AMD Enhanced SX Writeback

#### Installing A CPU: Overview

The flowchart below illustrates the procedures that you will follow to install a CPU.

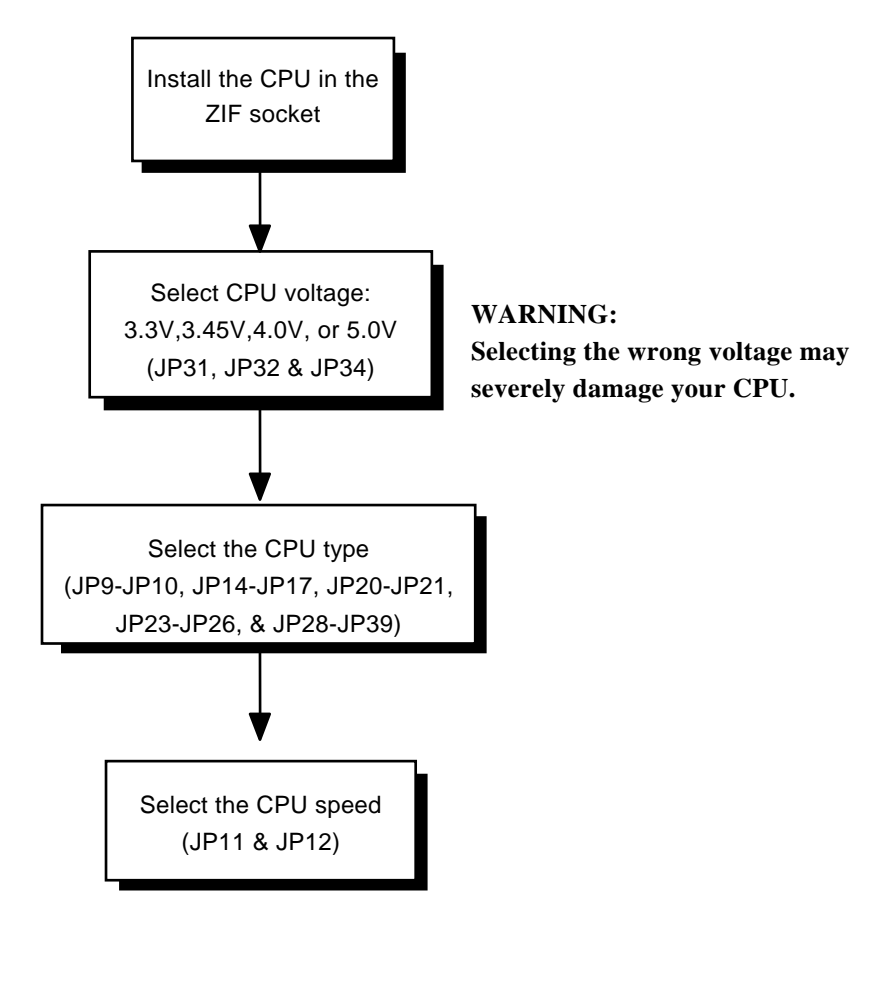

#### Installing A CPU in the ZIF Socket

If there is already a CPU in the ZIF socket, remove it by pulling the ZIF socket lever out to the side and then raising it. Then lift out the CPU.

CAUTION: Static electricity can cause serious damage to integrated circuit chips. Avoid building up a static electricity charge in your body by touching a grounded object before you touch the chips and at frequent in tervals as you handle the chips.

#### Install a CPU in the ZIF socket as follows:

- 1. Turn off the system.
- 2. Find the ZIF socket. Refer to Figure 1, "The main board layout," for the location of ZIF socket on the board.
- 3. Raise the ZIF socket lever by pulling it out to the side and then pulling up.
- 4. Align the pin 1 corners of the CPU and the ZIF socket and place the CPU in the socket.
- 5. Press the ZIF socket lever down. The socket plate will slide forward. When the CPU is installed fully, the ZIF socket lever should snap into place.

### 2-3 Installing Memory

The main board uses two types of Random-Access memory:

- Dynamic Random-Access Memory (DRAM) packaged in Single In-Line Memory Modules (SIMMs). These modules occupy sockets on the main board and provide a total of from 1MB to 128MB of on-board system memory.
- Static Random-Access Memory (SRAM). These optional memory

chips occupy sockets on the main board and provide 128KB, 256KB of cache memory.

#### Installing DRAM

The main board provides a variety of possible DRAM configurations. The board has four SIMM sockets; each socket can accept a 1MB, 4MB, 8MB, 16MB or 32MB SIMM. Depending on the desired memory capacity and the SIMM size, you can install one, two, or four SIMMs on the board.

The board accepts combinations of SIMMs with different sizes; furthermore, you can install SIMM in any socket. The main board automatically detects installed SIMMs; no configuration via jumper switches or BIOS setup is necessary.

#### Install a SIMM into an on-board socket as follows:

- 1. Turn off the system.
- 2. Align the SIMM so that the pin 1 marking corresponds to the SIMM socket pin 1 marking. The SIMM can fit in the socket in one way only; you cannot insert the SIMM incorrectly.
- 3. Holding the SIMM at about a 15-degree angle to the board, insert the SIMM's "golden finger" connectors into the socket.
- 4. Firmly press down on both sides of the SIMM so that it snaps into the locking tabs at either end of the SIMM socket. You will hear a click when the SIMM snaps into place. A retaining peg at each end of the socket fits into a hole on the SIMM.

To remove a SIMM from a socket, carefully pry the tab away from each end of the SIMM. The SIMM should fall back to an angle; you can then pull the SIMM from the socket.

#### Installing SRAM Cache Memory

The main board has sockets for 128KB, 256KB of SRAM cache mrmory.

CAUTION: Static electricity can cause serious damage to integrated circuit chips. Avoid building up a static electricity charge in your body by touching a grounded object before you touch the chips and at frequent in tervals as you handle the chips.

# Install SRAM cache memory chips in on-board sockets as follows:

- 1. Turn off the system.
- 2. Find the on-board sockets in which you will install the Sram chips and determine which type of chips to install.

Refer to Figure1, "The main board layout," for the location of SRAM sockets on the board. The description of jumper switches JP7-JP8 later in this chapter lists the type of chips to install for each memory canfiguration.

3. Align the chip so that the pin 1 notch on the chip corresponds to the notch on the appropriate board socket.

#### NOTE: The 32Kx8 SRAM chips have fewer pins than the board sockets. When installing these chips, make sure that the four pins at the pin 1 end of the socket are exposed.

- 4. Carefully but firmly press the chip into the socket, applying even pressure to both ends of the chip.
- 5. Repeat steps 3 and 4 for each SRAM chip.

6. Set jumpers JP7-JP8 to choose 128KB, 256KB of installed SRAM cache memory.

## 2-4 Making Conncetions

This section describes some of the connectors on the main board. See Figure 1 for the location of the connectors on the board. Refer to the appendix for a listing of the connectors' pin signals.

CAUTION: Before making connections on the board, make sure that the power to the system is turned off.

#### CN2: Secondary IDE Connector

Attach the cable for the primary IDE hard disk drive to this connector. Make sure that the red stripe on the cable corresponds to pin 1 of the connector.

#### CN3: Primary IDE Connector

Attach the cable for the secondary IDE hard disk drive to this connector. Make sure that the red stripe on the cable corresponds to pin 1 of the connector.

#### JP1: External Battery Connector

Attach an external battery to this connector. Using an external battery helps conserve the on-board battery.

#### JP4: The Keyboard Connector

Attach a keyboard to this five-pin female DIN keyboard connector.

#### JP5: The Power Supply Connector

The power supply connector consists of two six-pin male components. Plug the dual connectors from the power supply to this connector.

#### JP27: Speaker Connector

Attach an external system speaker to this connector.

#### JP33: IDE Active LED Connector

This connector is usually attached to the LED indicator on the front of an IDE hard disk drive. The IDE LED lights when the disk drive is active.

#### JP35: Standby Mode Switch Connector

This connector is usually connected by a lead to a push button on the front of the system case. Press the button to enter the power-saving standby mode.

# JP36: Power-Saving Output Signal Connector

This connector specifies that, for the selected power-saving mode, the voltage level will go from high to low when the system enters the selected mode. When the system wakes up, the voltage level goes from low to high.

| Signal             | JP36                                                                                                    | Voltage Level |  |
|--------------------|----------------------------------------------------------------------------------------------------|---------------|--|
| Enter Doze Mode    | $\begin{array}{c c} 7 & \bigcirc & \bigcirc & \bigcirc & \bigcirc & 1 \\ 8 & \bigcirc & \bigcirc & \bigcirc & \bigcirc & \bigcirc & 2 \end{array}$ | High> Low     |  |
| Enter Suspend Mode |                                                                                                    | High> Low     |  |
|                    |                                                                                                    |               |  |
|                    | 15                                                                                                    |               |  |

| Enter Standby Mode | $ \begin{array}{c} 7 \\ 8 \\ \hline 0 \\ 0 \\ 0 \\ 2 \end{array} $ | High> low |
|--------------------|--------------------------------------------------------------------|-----------|

#### JP37: Turbo LED Connector

This connector is usually connected by a lead to a Turbo LED indicator on the front of the system case. The indicator lights during high-speed operation.

#### JP38: Reset Connector

This connector is usually connected by a lead to a system reset button on the front of the system case. Press this button to restart the computer without turning the power off.

#### JP40: Keylock & Power LED Connector

These connectors are usually connected by leads to a keyboard lock and power LED indicator on the front of the system case. A key provided with the case lets you electronically disconnect the keyboard from the main board. The power LED lights when the system is turned on.

#### LED1: Power-Saving LED Connector

This connector is usually connected by a lead to an LED on the front of the system case. When the system enters power-saving mode, the LED will light.

## 2-5 Replacing the Lithium Battery

The main board's Lithium 2032 "coin" battery provides long-lasting, leakproof power for CMOS memory. Unlike other types of batteries, the Lithium battery will not release chemicals that may damage the board. The Lithium battery is not rechargeable, but replacements are readily available at convenience stores, supermarkets, and camera shops. In addition, replacements are easily installed.

# **Chapter 3**

#### **Setting Jumper Switches**

You can configure the operating characteristics of the main board by setting jumper switches on the board. This chapter presents a detailed description of the jumper switches. Refer to Figure 1 in Chapter 1 for the positions of the jumpers on the board.

A jumper switch is closed (sometimes referred to as 'shorted') with the plastic cap inserted over two pins of the jumper. A jumper is open with the plastic cap inserted over one or no pin(s) of the jumper.

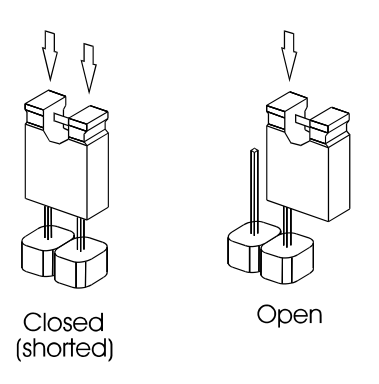

*NOTE:* When a jumper is open, keep the plastic cap inserted over one pin of the jumper so that you don't lose it.

# • JP2 & JP3: Clear BIOS Setup Data (BLACK color selector)

These jumpers let you clear the BIOS setup data stored in CMOS memory.

NOTE: We recommend that only experienced technicians attempt to use these jumpers to clear BIOS setup data.

| BIOS Setup Data                            | JP3  | JP2  |
|--------------------------------------------|------|------|
| Maintain BIOS setup data in<br>CMOS memory | 0    | 0    |
| Clear BIOS setup data                      | •• 1 | •• 1 |

#### • JP6: Monochrome/Color Monitor (BLACK color selector)

This jumper lets you choose between a color or monochrome monitor. The default setting is Color (closed).

| Monitor            | JP6 |
|--------------------|-----|
| Color monitor      |     |
| Monochrome monitor |     |

#### • JP7 & JP8: Cache Memory Configuration (BLACK color selector)

Use these jumpers to configure SRAM cache memory. The main board has sockets for 128KB, 256KB of SRAM cache memory (for a description of installing SRAM chips, see "Installing Memory" in the previous chapter). The figure below shows the installed SRAM chips and cache size configuration settings .

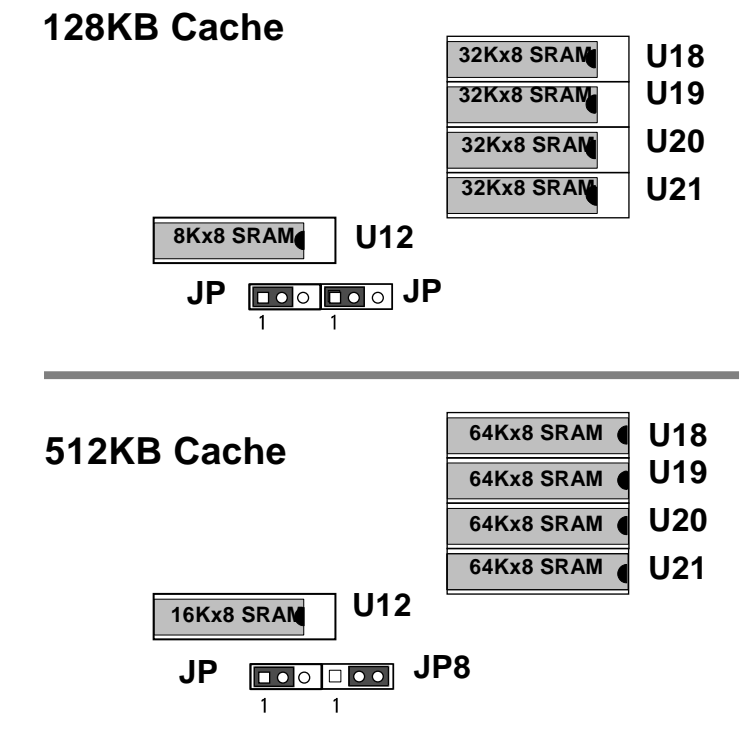

# • JP11 & JP12: CPU Clock Speed (WHITE color selector)

Use JP11 and JP12 to select the external clock speed of the CPU. Calculate the clock speed according to the following formula:

Ext. Clock Speed x CPU Clock Multiplier = CPU Speed

Example: If you have an Intel 486 DX2-66 CPU and the CPU clock multiplier is set to 2, set the external clock speed to 33Mhz.

| Clock<br>Speed | JP12          | JP11                                                        | CPU Type                                                      |
|----------------|---------------|-------------------------------------------------------------|---------------------------------------------------------------|
| 25MHz          | 0 💶 1         | ○ □ 1<br>○ ○ 5                                              | SX-25, DX-25, DX2-50                                          |
| 33MHz          | 0 💶 1         | $ \begin{array}{c}             1 \\                       $ | SX-33, DX-33, DX2-66,<br>DX4-100,Cyrix5x86-100,<br>Am5x86-P75 |
| 40MHz          | 0             | $ \begin{array}{c}                                     $    | SX-40, DX-40, DX2-80,<br>DX4-120,Cyrix5x86-120                |
| 50MHz          | <b>●●</b> □ 1 | ○ □ 1<br>● ● ● 5                                            | DX-50                                                         |

NOTE: Depending on the installed CPU, you will use either JP16 or JP30 to set the CPU clock multiplier (see the CPU jumper settings later in this chapter).

# • JP13: Factory Preset (BLACK color selector)

This jumper is used for testing purposes only. Its setting is factory preset.

• JP19: BIOS Type (BLACK color selector) Use this jumper to select the BIOS type: EPROM, 5V flash

Use this jumper to select the BIOS type: EPROM, 5V flash memory, or 12V flash memory.

| BIOS Type                                                    | JP19    |
|--------------------------------------------------------------|---------|
| EPROM (default)                                              | 1 🗆 0 0 |
| 12V Flash Memory<br>(Intel Brand Flash<br>Rom)               |         |
| 5V Flash Memory<br>(SST, Winbond &<br>Mx<br>Brand Flash Rom) | 1       |

# • JP31, JP32, & JP34: CPU Voltage (YELLOW color selector)

Use JP31, JP32, and JP34 to select the CPU voltage.

| Voltage | JP31                      | JP34 | JP32                                            |
|---------|---------------------------|------|-------------------------------------------------|
| 3.3V    | ••1                       | ••1  | 5 🖸 🗌 1<br>6 💽 🔿 1                              |
| 3.45V   | 1                         | •••  | 5 • • 1<br>6 • • • 1                            |
| 4.0V    | <ul> <li>■ □ 1</li> </ul> | ••1  | $5 \bigcirc 0 = 1$<br>$6 \bigcirc 0 \bigcirc 0$ |
| 5V      | 0 • • 1                   | 0    | [Any setting]                                   |

| WARNING! | Selecting the wrong voltage may severely damage your CPU.<br>For voltage information, refer to the documentation provided |
|----------|----------------------------------------------------------------------------------------------------|
|          | with the CPU.                                                                                                    |

#### • Select CPU type, Clock, Voltage:

CPU type selector (BLUE): JP9, JP10, JP14, JP15, JP16, JP17, JP20, JP23, JP24, JP25, JP26, JP28 JP29, JP30

CPU Clock selector (WHITE): JP12, JP11

#### CPU Voltage selector (YELLOW): JP31, JP32, JP34

The location for above jumper

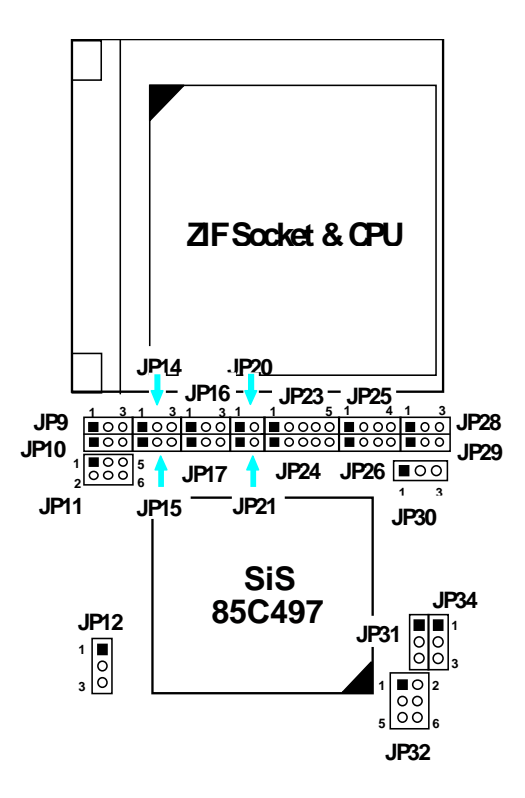

Note: Ti CPU setting is the same as Cyrix CPU.

|       | Function                    |     | CPU TYPE Selector (BLUE) |      |      |      |      |      |      |      |
|-------|-----------------------------|-----|--------------------------|------|------|------|------|------|------|------|
|       |                             | JP9 | JP10                     | JP14 | JP15 | JP16 | JP17 | JP20 | JP23 | JP24 |
| CPU   |                             |     |                          |      |      |      |      |      |      |      |
|       | DX2-66                      | 2-3 | 2-3                      | 0    | 0    | 2-3  | 0    | 0    | 0    | 4-5  |
|       | DX2-80                      | 2-3 | 2-3                      | 0    | 0    | 2-3  | 0    | 0    | 0    | 4-5  |
| AMD   | DX4-100<br>Write<br>Through | 2-3 | 2-3                      | 0    | 0    | 1-2  | 0    | 0    | 0    | 4-5  |
|       | DX4-100<br>Write Back       | 2-3 | 1-2                      | 0    | 1-2  | 1-2  | 2-3  | С    | 2-3  | 4-5  |
|       | DX4-120                     | 2-3 | 1-2                      | 0    | 1-2  | 1-2  | 2-3  | С    | 2-3  | 4-5  |
|       | Am5x86-P75<br>X5-133        | 2-3 | 1-2                      | 0    | 1-2  | 1-2  | 2-3  | С    | 2-3  | 4-5  |
|       | DX2-66                      | 2-3 | 2-3                      | 0    | 0    | 0    | 1-2  | С    | 0    | 2-3  |
|       | DX2-80                      | 2-3 | 2-3                      | 0    | 0    | 0    | 1-2  | С    | 0    | 2-3  |
| Cyrix | DX4-100                     | 2-3 | 2-3                      | 0    | 0    | 0    | 1-2  | С    | 0    | 2-3  |
|       | 5x86-100                    | 2-3 | 2-3                      | 0    | 1-2  | 0    | 2-3  | С    | 2-3  | 4-5  |
|       | 5x86-120                    | 2-3 | 2-3                      | 0    | 1-2  | 0    | 2-3  | С    | 2-3  | 4-5  |
|       | DX4-100<br>Write Back       | 2-3 | 1-2                      | 0    | 1-2  | 1-2  | 2-3  | С    | 2-3  | 4-5  |
|       | DX4-100<br>Write<br>Through | 2-3 | 2-3                      | 0    | 0    | 0    | 2-3  | С    | 1-2  | 4-5  |
|       | DX2-66                      | 2-3 | 2-3                      | 0    | 0    | 0    | 2-3  | С    | 1-2  | 4-5  |
|       | DX2-50                      | 2-3 | 2-3                      | 0    | 0    | 0    | 2-3  | С    | 1-2  | 4-5  |
|       | SX-25                       | 0   | 2-3                      | 0    | 0    | 0    | 2-3  | С    | 1-2  | 4-5  |
| Intel | P24D-66                     | 2-3 | 1-2                      | 0    | 1-2  | 1-2  | 2-3  | С    | 2-3  | 4-5  |
|       | P24T-63                     | 1-2 | 1-2                      | 1-2  | 0    | 0    | 2-3  | С    | 0    | 1-2  |
|       | P24T-83                     | 1-2 | 1-2                      | 1-2  | 0    | 0    | 2-3  | С    | 0    | 1-2  |

The quick reference table for CPU type, Clock & Voltage selection : C

|            |            |              |      |      | CLC<br>Sele<br>(WH | OCK<br>ctor<br>ITE) | VOLTAGE<br>Selector<br>(YELLOW) |      |      | SE<br>or<br>W) |
|------------|------------|--------------|------|------|--------------------|---------------------|---------------------------------|------|------|----------------|
| JP25       | JP26       | JP28         | JP29 | JP30 | JP12               | JP11                | JP31                            | JP34 | JP32 |                |
| 1-2<br>3-4 | 3-4        | 0            | 0    | 0    | 1-2                | 1-2<br>3-4          | 2-3                             | 2-3  | 3-4  | 3.45V          |
| 1-2<br>3-4 | 3-4        | 0            | 0    | 0    | 2-3                | 1-2                 | 2-3                             | 2-3  | 3-4  | 3.45V          |
| 1-2<br>3-4 | 3-4        | 0            | 0    | 0    | 1-2                | 1-2<br>3-4          | 2-3                             | 2-3  | 3-4  | 3.45V          |
| 1-2<br>3-4 | 1-2<br>3-4 | 0            | 1-2  | 0    | 1-2                | 1-2<br>3-4          | 2-3                             | 2-3  | 3-4  | 3.45V          |
| 1-2<br>3-4 | 1-2<br>3-4 | 0            | 1-2  | 0    | 2-3                | 1-2                 | 2-3                             | 2-3  | 3-4  | 3.45V          |
| 1-2<br>3-4 | 1-2<br>3-4 | 0            | 1-2  | 2-3  | 1-2                | 1-2<br>3-4          | 2-3                             | 2-3  | 3-4  | 3.45V          |
| 1-2<br>3-4 | 2-3        | 2-3          | 2-3  | 0    | 1-2                | 1-2<br>3-4          | 2-3                             | 2-3  | 3-4  | 3.45V          |
| 1-2<br>3-4 | 2-3        | 2-3          | 2-3  | 0    | 2-3                | 1-2                 | 2-3                             | 2-3  | 1-2  | 4.0V           |
| 1-2<br>3-4 | 2-3        | 2-3          | 2-3  | 0    | 1-2                | 1-2<br>3-4          | 2-3                             | 2-3  | 3-4  | 3.45V          |
| 1-2<br>3-4 | 1-2<br>3-4 | 0            | 1-2  | 0    | 1-2                | 1-2<br>3-4          | 2-3                             | 2-3  | 3-4  | 3.45V          |
| 1-2<br>3-4 | 1-2<br>3-4 | 0            | 1-2  | 0    | 2-3                | 1-2                 | 2-3                             | 2-3  | 3-4  | 3.45V          |
| 1-2<br>3-4 | 1-2<br>3-4 | 0            | 1-2  | 0    | 1-2                | 1-2<br>3-4          | 2-3                             | 2-3  | 3-4  | 3.45V          |
| 1-2<br>3-4 | 3-4        | 0            | 0    | 0    | 1-2                | 1-2<br>3-4          | 2-3                             | 2-3  | 3-4  | 3.45V          |
| 1-2<br>3-4 | 3-4        | 0            | 0    | 0    | 1-2                | 1-2<br>3-4          | 2-3                             | 2-3  | 3-4  | 3.45V          |
| 1-2<br>3-4 | 3-4        | 0            | 0    | 0    | 1-2                | 0                   | 2-3                             | 2-3  | 3-4  | 3.45V          |
| 2-3        | 3-4        | 0            | 0    | 0    | 1-2                | 0                   | 2-3                             | 2-3  | 3-4  | 3.45V          |
| 1-2<br>3-4 | 1-2<br>3-4 | 0            | 1-2  | 0    | 1-2                | 1-2<br>3-4          | 1-2                             | 1-2  | Х    | 5V             |
| 1-2<br>3-4 | 3-4        | 1-2          | 1-2  | 0    | 1-2                | 0                   | 1-2                             | 1-2  | Х    | 5V             |
| 1-2<br>3-4 | 3-4        | 1-2          | 1-2  | 0    | 1-2                | 1-2<br>3-4          | 1-2                             | 1-2  | Х    | 5V             |
| Note: '    | '0"<br>"С" | Open<br>Clos | ed   |      |                    |                     |                                 |      |      |                |

#### • JP39: Turbo Switch

This connector sets the default speed of the CPU clock. This connector is usually connected by a lead to a Turbo/Normal switch on the front of the system case.

| Default Clock Speed          | JP39 |
|------------------------------|------|
| High-speed (turbo) operation | ••1  |
| Normal (low-speed) operation | 0    |

You can change between high-speed and low-speed operation by pressing the Turbo/Normal switch on the front of the system case or by pressing the following key combinations simultaneously:

CTRL, ALT, and "-": Switches the CPU to low speed.CTRL, ALT, and "+": Switches the CPU to high speed.

# Appendix: Connector Pin Signals

This appendix lists the pin signals for the board's external connectors.

| Pin | Description | Pin   | Description |
|-----|-------------|-------|-------------|
| 1   | STB#        | 10    | ACK#        |
| 2   | PD0         | 11    | BUSY        |
| 3   | PD1         | 12    | PE          |
| 4   | PD2         | 13    | SLCT        |
| 5   | PD3         | 14    | AFD#        |
| 6   | PD4         | 15    | ERR#        |
| 7   | PD5         | 16    | INIT#       |
| 8   | PD6         | 17    | SLIN#       |
| 9   | PD7         | 18-25 | GND         |
|     |             | 26    | N.C.        |

#### **CN1:** Printer Connector

| Pin | Description      | Pin                       | Description                |
|-----|------------------|---------------------------|----------------------------|
| 1   | IDE reset signal | 15                        | IDE data bit 1             |
| 2   | GND              | 16                        | IDE data bit 14            |
| 3   | IDE data bit 7   | 17                        | IDE data bit 0             |
| 4   | IDE data bit 8   | 18                        | IDE data bit 15            |
| 5   | IDE data bit 6   | 19, 22, 24,<br>26, 30, 40 | GND                        |
| 6   | IDE data bit 9   | 23                        | IDE write signal           |
| 7   | IDE data bit 5   | 25                        | IDE read signal            |
| 8   | IDE data bit 10  | 27                        | IDE ready signal           |
| 9   | IDE data bit 4   | 20, 21, 28,<br>29, 32, 34 | N.C.                       |
| 10  | IDE data bit 11  | 31                        | IDE IRQ                    |
| 11  | IDE data bit 3   | 33                        | IDE address bit 1          |
| 12  | IDE data bit 12  | 35                        | IDE address bit 0          |
| 13  | IDE data bit 2   | 36                        | IDE address bit 2          |
| 14  | IDE data bit 13  | 37, 38                    | IDE chips select<br>signal |
|     |                  | 39                        | IDE active signal          |

## CN2: Secondary IDE and CN3: Primary IDE

| Pin                                                                    | Description | Pin | Description |
|------------------------------------------------------------------------|-------------|-----|-------------|
| 1, 3, 5, 7, 9,<br>11, 13, 15, 17,<br>19, 21, 23, 25,<br>27, 29, 31, 33 | GND         | 18  | DIR#        |
| 2                                                                      | RWC#        | 20  | STEP#       |
| 4,6                                                                    | N.C.        | 22  | WD#         |
| 8                                                                      | INDEX#      | 24  | WE#         |
| 10                                                                     | MOA#        | 26  | TRAK0       |
| 12                                                                     | DSB#        | 28  | WP#         |
| 14                                                                     | DSA#        | 30  | RDATA#      |
| 16                                                                     | MOB#        | 32  | HEAD#       |
|                                                                        |             | 34  | DSKCHG#     |

#### CN4: Floppy Disk Drive Connector

#### **CN5: COMA Port and CN6: COMB Port**

| Pin | Description | Pin | Description |
|-----|-------------|-----|-------------|
| 1   | DCD         | 6   | DSR         |
| 2   | SIN         | 7   | RTS         |
| 3   | SOUT        | 8   | CTS         |
| 4   | DTR         | 9   | RI          |
| 5   | GND         | 10  | N.C.        |

#### JP4: The Keyboard Connector

| Pin | Description    |
|-----|----------------|
| 1   | Keyboard data  |
| 2   | Keyboard clock |
| 3   | N.C.           |
| 4   | Ground         |
| 5   | +5V DC         |

### JP5: The Power Supply Connector

| Pin | Description | Pin | Description |
|-----|-------------|-----|-------------|
| 1   | Power Good  | 7   | Ground      |
| 2   | +5v DC      | 8   | Ground      |
| 3   | +12V DC     | 9   | -5V DC      |
| 4   | -12V DC     | 10  | +5V DC      |
| 5   | Ground      | 11  | +5V DC      |
| 6   | Ground      | 12  | +5V DC      |

#### JP27: Speaker Connector

| Pin | Description |
|-----|-------------|
| 1   | DATA out    |
| 2   | Ground      |
| 3   | Ground      |
| 4   | Vcc         |

### JP33: IDE Active LED

Pin

Description

| 1 | IDE Active Signal |
|---|-------------------|
| 2 | +5V DC            |

#### JP37: Turbo LED Connector

| Pin | Description  |
|-----|--------------|
| 1   | +5V DC       |
| 2   | Turbo Signal |

#### JP40: Keylock & Power LED Connector

| Pin | Description |
|-----|-------------|
| 1   | Power LED   |
| 2   | N.C.        |
| 3   | Ground      |
| 4   | Keylock     |
| 5   | Ground      |

#### LED1: Power-Saving LED Connector

| Pin | Description    |
|-----|----------------|
| 1   | +5V DC         |
| 2   | Standby Signal |

#### **Jumper Switches and Functions List**

| Jumper    | Function                   |
|-----------|----------------------------|
| JP1       | External Battery Connector |
| JP2 & JP3 | Clear BIOS Setup Data      |

| _                  |                                         |
|--------------------|-----------------------------------------|
| JP4                | Keyboard Connector                      |
| JP5                | Power Supply Connector                  |
| JP6                | Monochrome/Color Selection              |
| JP7 & JP8          | Cache Size Selection                    |
| JP9 & JP10         |                                         |
| JP14-JP17          |                                         |
| JP20-JP21          | CPU Type Selection                      |
| JP23-JP26          |                                         |
| JP28-JP30          |                                         |
| JP11 & JP12        | Clock Speed Selection                   |
| JP13               | [Factory Preset: Testing Purposes Only] |
| JP19               | BIOS Type Selection                     |
| JP27               | Speaker Connector                       |
| JP31, JP32, & JP34 | CPU Voltage Selection                   |
| JP33               | IDE Active LED Connector                |
| JP35               | Standby Mde Switch Connector            |
| JP36               | Power-Saving Output Signal Connector    |
| JP37               | Turbo LED Connector                     |
| JP38               | Reset Connector                         |
| JP39               | Turbo Switch Connector                  |
| JP40               | Keylock & Power LED Connector           |
| LED1               | Power Saving LED Connector              |
| CN1                | Printer Connector                       |
| CN2                | Secondary IDE Connector                 |
| CN3                | Primary IDE Connector                   |
| CN4                | Floppy Disk Drive Connector             |
| CN5                | Serial Port 1 Connector                 |
| CN6                | Serial Port 2 Connector                 |

| Jumper    |      |
|-----------|------|
| JP1       |      |
| JP2 & JP3 | BIOS |
| JP4       |      |
| JP5       |      |

| JP6                | /     |
|--------------------|-------|
| JP7 & JP8          |       |
| JP9 & JP10         |       |
| JP14-JP17          |       |
| JP20-JP21          | CPU   |
| JP23-JP26          |       |
| JP28-JP30          |       |
| JP11 & JP12        |       |
| JP13               |       |
| JP19               | BIOS  |
| JP27               |       |
| JP31, JP32, & JP34 | СРИ   |
| JP33               |       |
| JP35               |       |
| JP36               |       |
| JP37               | Turbo |
| JP38               | Reset |
| JP39               | Turbo |
| JP40               | LED   |
| LED1               | LED   |
| CN1                |       |
| CN2                | 2     |
| CN3                | 1     |
| CN4                |       |
| CN5                | 1     |
| CN6                | 2     |